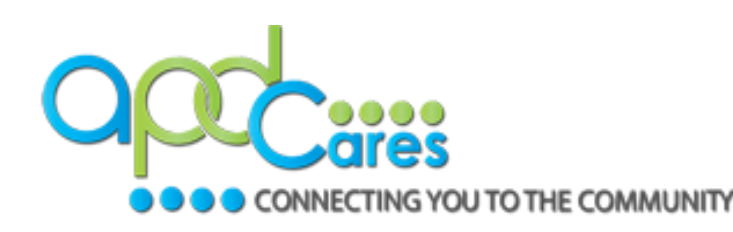

## Cannot locate APD course/training plan

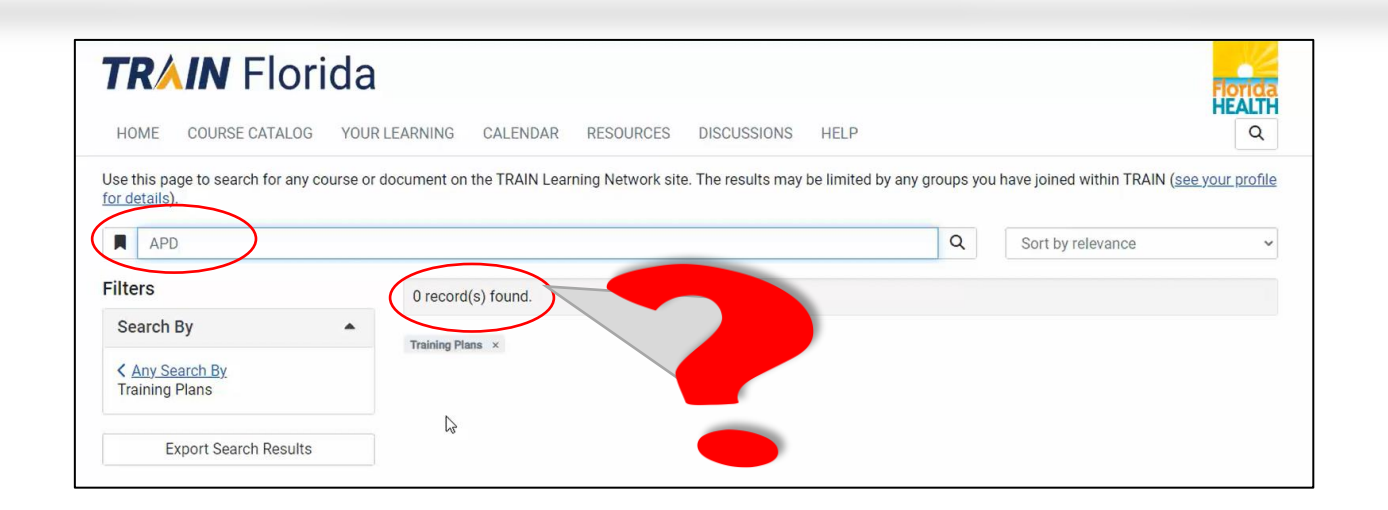

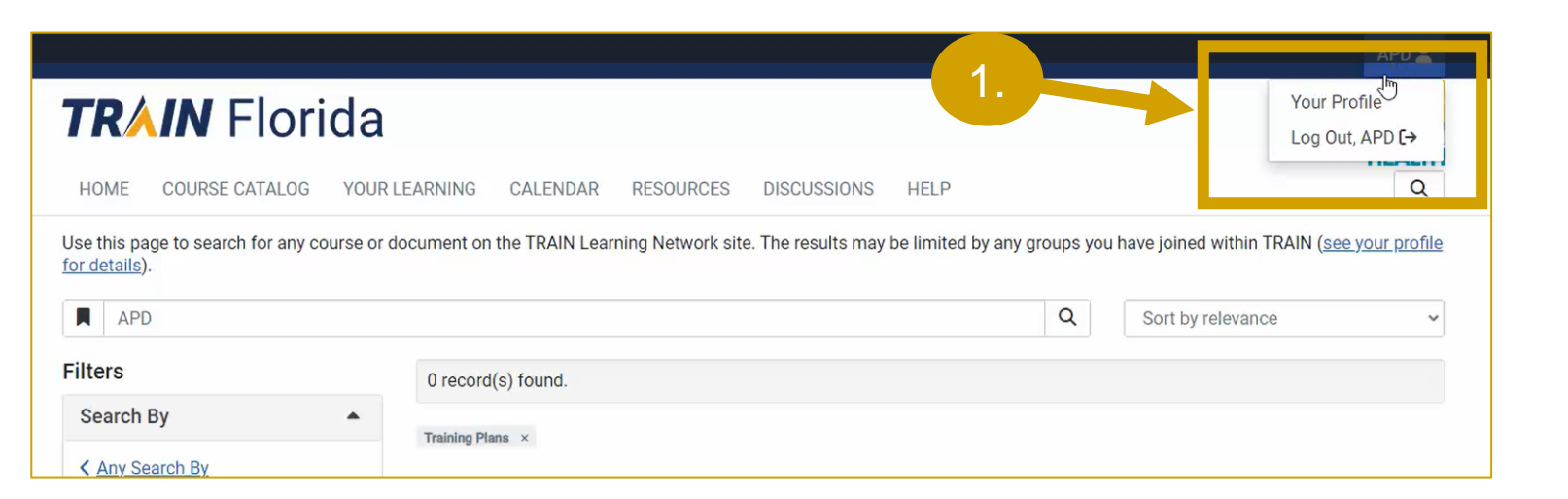

If you type APD into the search field and do not see APD courses listed in the results, you will need to assign yourself to the **APD Providers** group.

- 1. On the top right corner of your screen, click **Your Profile**.
- 2. Click the <u>pencil icon</u>.
- 3. Select the <u>APD Providers link</u>.
- 4. Click the <u>region link</u> that applies to you.
- 5. Complete the <u>Organization</u> information as shown.
- 6. Click the <u>confirm buttons</u>.

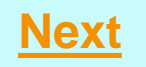

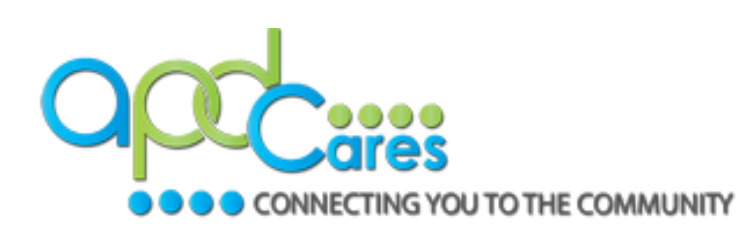

### **Cannot locate APD** course/training plan

2. Click the **pencil icon**.

3.

- 3. Select the **APD Providers**
- Click the **region** link that a 4. to you.

|                                                        | Your Pr                                                 | rofile                                                    |                                                       |                                                                      |                                  | Ζ.                          |                    |    |
|--------------------------------------------------------|---------------------------------------------------------|-----------------------------------------------------------|-------------------------------------------------------|----------------------------------------------------------------------|----------------------------------|-----------------------------|--------------------|----|
| <b>on</b> .<br><b>oviders</b> link.<br>nk that applies | Your profile con<br>limited. For you                    | ntains all your system sett<br>Ir convenience each sectio | ings and attributes. Pl<br>on in the profile will inc | ease note that some fields are requir<br>licate if it is incomplete. | red, until you complete all requ | uired settings some site fu | n tionality may be |    |
|                                                        | Manage Groups       Account       Contact       Address |                                                           | Manage Groups                                         |                                                                      |                                  |                             |                    |    |
|                                                        |                                                         |                                                           | Join By Group Search National/Florida APD Providers   |                                                                      |                                  |                             |                    |    |
|                                                        |                                                         |                                                           |                                                       |                                                                      |                                  |                             | × 🖍                |    |
|                                                        |                                                         |                                                           | et Jain Another Group                                 |                                                                      |                                  |                             |                    | \$ |
|                                                        | Organization                                            |                                                           |                                                       |                                                                      |                                  |                             |                    | 3  |
| Group Selection                                        |                                                         | ~~~                                                       | Join By Group Co                                      | de                                                                   |                                  |                             | Join               |    |
| 1 / Location / Florida                                 |                                                         |                                                           |                                                       |                                                                      |                                  |                             |                    |    |
| (Click any level to return to it)                      |                                                         |                                                           |                                                       |                                                                      |                                  |                             |                    |    |
| Select: Affiliation                                    |                                                         |                                                           |                                                       | 1                                                                    |                                  |                             |                    |    |
| Group search                                           | _                                                       | Below are links to eac                                    | h region roster:                                      |                                                                      |                                  |                             |                    |    |
| APD Providers                                          |                                                         | APD - General                                             |                                                       |                                                                      |                                  |                             |                    |    |
| Florida - General                                      |                                                         | APD - Central                                             |                                                       |                                                                      |                                  |                             |                    |    |
| Florida A&M University                                 |                                                         | APD - Northeast                                           |                                                       |                                                                      |                                  |                             |                    |    |
| Florida Department of Health                           |                                                         | APD - Northwest                                           | 4.                                                    |                                                                      |                                  |                             |                    |    |
| Florida Department of Health Non-FTE                   |                                                         | APD - Southeast                                           |                                                       |                                                                      |                                  |                             | Mart               |    |
| Florida International University                       | 1                                                       | APD - Southern                                            |                                                       |                                                                      |                                  |                             | <u>inext</u>       |    |
| Florida State University                               |                                                         | APD - Suncoast                                            |                                                       |                                                                      |                                  |                             |                    |    |

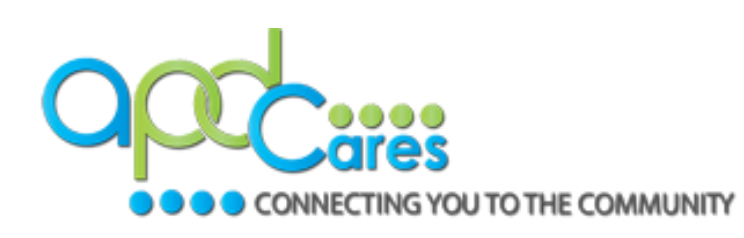

## Cannot locate APD course/training plan

- Organization Name: Enter APD Providers (Exactly)
- Department/Division: Enter Your Assigned Region (Example: Agency – Central)
- Bureau/Section: Enter agency's Provider ID Number (Example: Provider ID – 013086000, Leave blank if you do not have one)
- Title: Enter your Agency Name (As listed on the Provider Agreement; no abbreviations)

| Manage Groups                  | Organization      | (Fields marked below are required) |
|--------------------------------|-------------------|------------------------------------|
| Account                        | Organization Name | Department / Division              |
| Contact                        | APD Providers     | Agency - Central                   |
| Address 🚺                      |                   | Bureau / Section                   |
| Organization                   |                   | Provider ID -                      |
| organization                   |                   | Title                              |
| Protessional License<br>Number |                   | Agency Name                        |

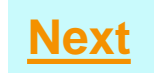

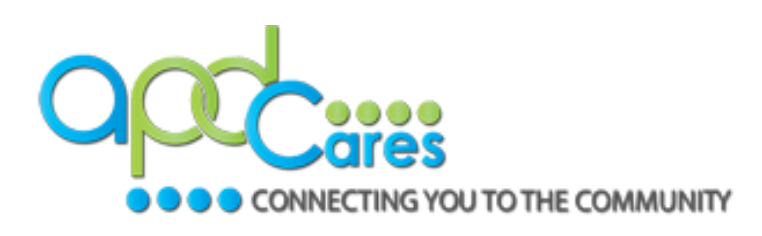

# Cannot locate APD course/training plan

| • | Click | Confirm | these | se | lections | 5 |
|---|-------|---------|-------|----|----------|---|
|---|-------|---------|-------|----|----------|---|

6.

• Click Confirm Group Selections.

| ✓ Confirm these selections          |   |  |
|-------------------------------------|---|--|
|                                     |   |  |
| National/Florida<br>↓ APD Providers | × |  |
| Confirm Group Selections            |   |  |

APD Providers

Location /

(Click any level to return to it)

Florida

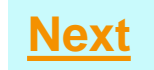

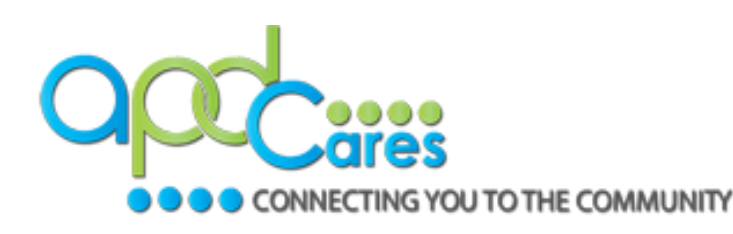

### APD courses/training plans in the search results

Type your search selection into the **Search** field and then click **Enter** or click on the search icon,

The search results will now display APD courses/training plans.

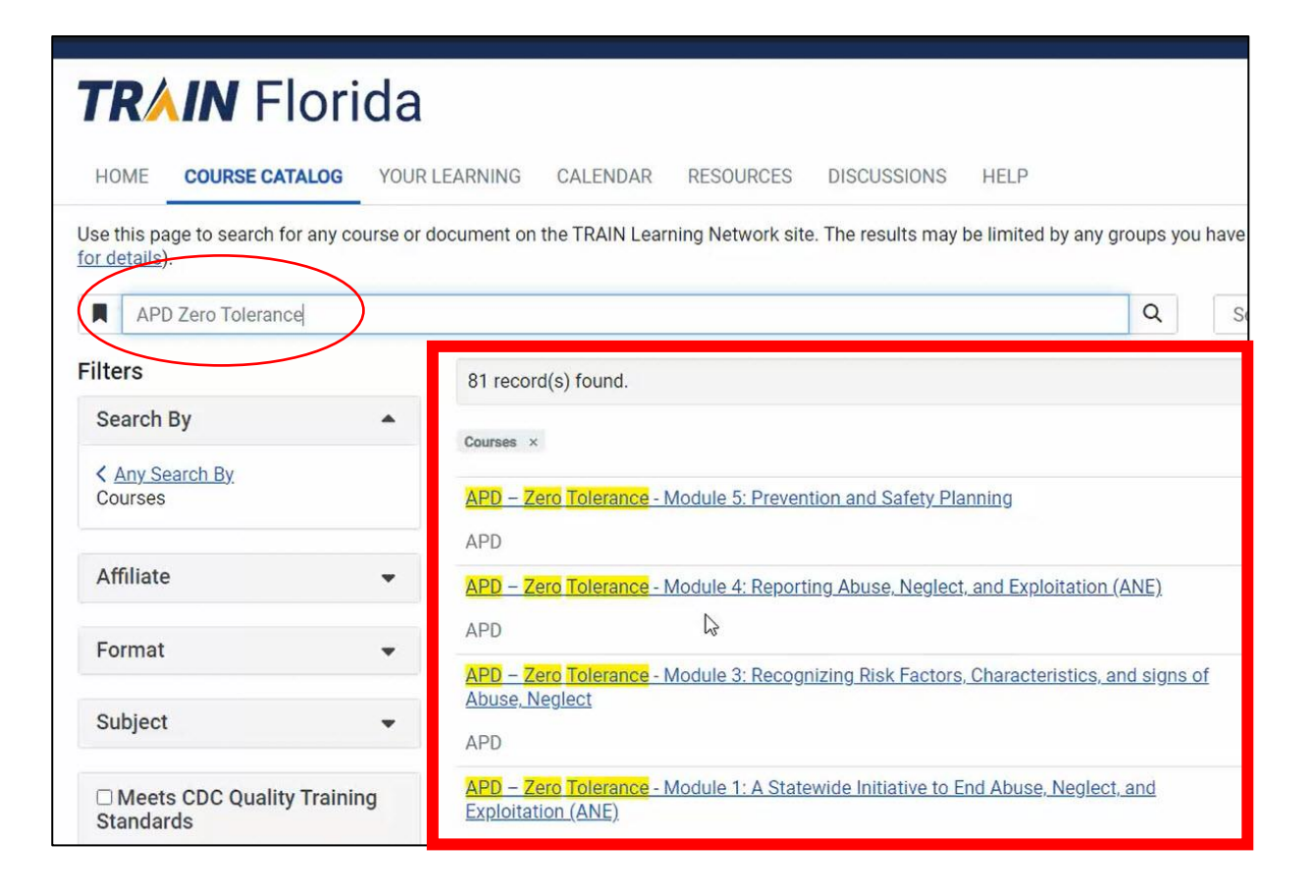

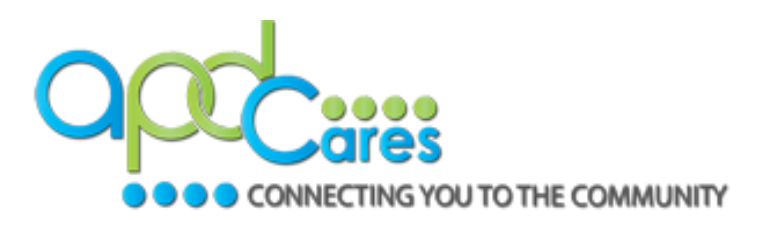

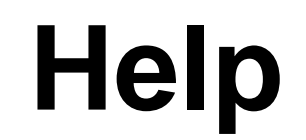

#### For questions about your TRAIN Florida Account, contact APD's TRAIN Florida team at:

apd.lmssupport@apdcares.org